### COAST COMMUNITY COLLEGE DISTRICT

# Waitlist User Guide

## **Table of Contents**

| Access Waitlists via Look Up Classes Link1                 |
|------------------------------------------------------------|
| Access Waitlists via Add/Drop Classes Link                 |
| Student Detail Schedule Waitlist Sample – Not Notified 8   |
| Student Web Schedule Bill Waitlist Sample – Not Notified 9 |
| Notification E-mail Sample 10                              |
| Student Detail Schedule Waitlist Sample – Notified 10      |
| Drop or Enroll in Section 11                               |
| Payment Instructions13                                     |
| Registration with Add Authorization Code21                 |
| Registration Update Error with Add Authorization Code 24   |
| Display SPAM Folder in Student G-Mail27                    |
| Add Safe Sender Filters in Student G-Mail28                |

# How to Use Waitlist Functionality

Log-in to MyCCC, MyGWC, or MyOCC (mycoast.cccd.edu)

|                                                                                                    | myOCC my                                                                                                    | my Coast Community<br>Coast College Distra                                                                                                    |
|----------------------------------------------------------------------------------------------------|----------------------------------------------------------------------------------------------------|----------------------------------------------------------------------------------------------------|
| Secure Access Login User Name: Password: Login Cancel Note: Accounts not used after one year (365                                                                                                    | WELCOME TO MySITES:<br>MyOCC, MyGWC, MyECC and MyCoast<br>Students, Faculty and Administrative staff of the Coast<br>Community College District will login to this secure site to<br>access the following resources: Email, Registration<br>Services, Online Classes, Transcripts and more. | NEED AN ACCOUNT?<br>To receive an account, you must first apply to your college.<br>APPLY TO OCC   APPLY TO GWC   APPLY TO CCC<br>FREQUENTLY ASKED QUESTIONS                                                                                                    |
| Construction Construction Cons | COASTLINE COMMUNITY COLLEGE<br>Technical Support                                                                                                    | IE& Browser Compatibility Issues?<br>What is my User Name and Password?<br>What do I do if I forgot my password?<br>MySite Password reset and Iogin<br>How did my account get locked (temporal suspended)?<br>What should I do if my account is locked (disabled)?<br>How do I restore my MySite account if it has been deleted?<br>Do I need to Iog off?<br>Why is it asking for my User ID and PIN when I'm already logged in ?<br>Alternate Email for Password Recovery (IEW) |
| MYSITES SCHEDULED MA<br>MyStes will be unavailab<br>Daity: 4:<br>Sundays<br>SPRING 2011<br>Friday mornings: 6am-10am<br>on the following dates:<br>Insurance 70 and 71 df                                                                                                    | INTENANCE DATES & TIMES<br>le during these times (PST):<br>UBan - Sam<br>2 am - Sam<br>SUMMER 2011<br>Friday mornings: Bam-10am<br>on the following dates:<br>keen bort and CPD                                                                                                    | What drowsets are comparative with physics :         How to Use Wallist         1998-TRAV's         How to Use Touchhet Payments         How to Set Up Alternate Email Password Recovery (NEW)         More FAQ:         Off-Campus Access Questions         Registration Questions                                                                                                    |
| Jenuary r/h nin2/13f<br>February Hit and 18th<br>March Hit and 18th<br>April Sh and 22hd<br>May 6th and 20th                                                                                                    | June and and 1 fth<br>July Bth and 22nd<br>August 5th and 19th                                                                                                    | Fee Payment Questions<br>Transcript Questions<br>Granit / Email Questions<br>All FAQ >                                                                                                    |

Click on the Student tab - If the CRN of the course to waitlist is not known, click on the Look Up Classes link on the Student tab – If the CRN of the course to waitlist is known, go to page 7:

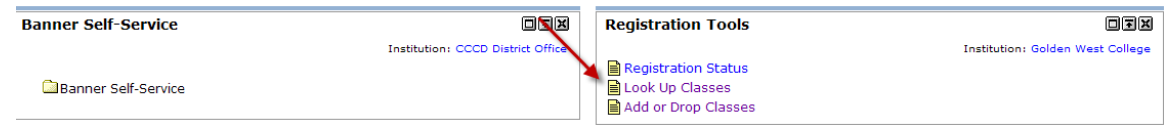

Select a Term from the drop-down menu and click Submit:

### Select Term or Date Range

| CCC Military/Contract Ed = Coastline Contract Education |  |  |  |  |  |  |  |  |  |
|---------------------------------------------------------|--|--|--|--|--|--|--|--|--|
| CCC = Coastline Community College                       |  |  |  |  |  |  |  |  |  |
| GWC = Golden West College                               |  |  |  |  |  |  |  |  |  |
| OCC = Orange Coast College                              |  |  |  |  |  |  |  |  |  |
| Search by Term:                                         |  |  |  |  |  |  |  |  |  |
| OCC Spring 2010                                         |  |  |  |  |  |  |  |  |  |
|                                                         |  |  |  |  |  |  |  |  |  |
| <b>K</b>                                                |  |  |  |  |  |  |  |  |  |

### Two options are available – Course Search or Advanced Search

Course Search: Select a Subject (required) then click Course Search (instructions on Advanced Search starts on page 4): Personal Information Students Faculty Services Employee WebTailor Administration Finance

| Search Go                                                                                                    | RETURN TO MENU                                                                  | SITE MAP  | HELP                | EXIT          |
|----------------------------------------------------------------------------------------------------|---------------------------------------------------------------------------------|-----------|---------------------|---------------|
| Look Up Classes                                                                                                    |                                                                                 | Oct 06, 2 | OCC Fal<br>2011 11: | 2011<br>56 am |
| To select multiple subjects, hold dow                                                                                                    | n the 'Ctrl' key and click each subject. At least one subject must be selected. |           |                     |               |
| Subject:<br>Accounting<br>Airline Travel Careers<br>Allied Health<br>Anthropology<br>Architecture<br>Art<br>Astronomy<br>Aviation Maintenance Tech<br>Aviation Pilot Training<br>Biology<br>Course Search<br>Advanced Se | earch                                                                           |           |                     |               |

[Week at a Glance | Student Detail Schedule | View Holds ]

List of Subject options display. Select "View Sections" next to desired option:

| Personal I | nformation Student  | Faculty Services Empl | loyee WebTailor Administration | Finance |                               |
|------------|---------------------|-----------------------|--------------------------------|---------|-------------------------------|
| Search     | Go                  |                       |                                | RETUR   | IN TO MENU SITE MAP HELP EXIT |
| Look l     | Jp Classes          |                       |                                |         | OCC Fall 2011                 |
|            |                     |                       | /                              | 1       | Oct 06, 2011 11:56 am         |
| OCC Fall 2 | 011                 |                       |                                |         |                               |
| Accounti   | ing                 |                       |                                |         |                               |
| A101       | Financial Accountin | g                     | View Sections                  |         |                               |
| A102       | Managerial Account  | ing                   | View Sections                  |         |                               |
| A110       | Accounting Info Sy  | 's 1                  | View Sections                  |         |                               |
| A111       | Federal Income Tax  | K                     | View Sections                  |         |                               |
| A112       | Acct with QuickBoo  | ks                    | View Sections                  |         |                               |
| A117       | Mas 90/Mas 200      |                       | View Sections                  |         |                               |
| A119       | Payroll             |                       | View Sections                  |         |                               |
| A210       | Cost Accounting     |                       | View Sections                  |         |                               |

### Advanced Search: Click Advanced Search:

| Personal Information Student Faculty Services Employee WebTailor Administration Finance                                                                                  |                |                 |                      |               |
|----------------------------------------------------------------------------------------------------|----------------|-----------------|----------------------|---------------|
| Search Go                                                                                                    | RETURN TO MENU | SITE MAP        | HELP                 | EXIT          |
| Look Up Classes                                                                                                    | -              | 0<br>Oct 06, 20 | 0CC Fall<br>111 11:5 | 2011<br>56 am |
| Subject: Accounting<br>Airline Travel Careers<br>Allied Health<br>Anthropology<br>Architecture<br>Art<br>Asiation Maintenance Tech<br>Aviation Pilot Training<br>Biology |                |                 |                      |               |

#### [Week at a Glance | Student Detail Schedule | View Holds ]

Select a Subject (required) and any other options desired, then click on one of the Section Search buttons:

| Advanced Search                                                                                                    | h                                                                                                    | C00263994 Paula S. Fullerton<br>OCC Fall 2011 |
|----------------------------------------------------------------------------------------------------|----------------------------------------------------------------------------------------------------|-----------------------------------------------|
| <b>`</b>                                                                                                    |                                                                                                    | Oct 06, 2011 11:58 am                         |
| Section Search Rese                                                                                                    | s to search the class schedule. You may choose any combination of fields to narrow your search, but you<br>when your selection is complete.<br>set | must select at least one Subject.             |
| Subject:<br>Accounting<br>Airline Travel Career;<br>Allied Health<br>Anthropology<br>Architecture<br>Art<br>Astronomy<br>Aviation Maintenanc<br>Aviation Pilot Trainin<br>Biology | ars ars ince Tech ing                                                                                                    |                                               |
| Course Number:                                                                                                    |                                                                                                    |                                               |
| Title:                                                                                                    |                                                                                                    |                                               |
| Schedule Type:                                                                                                    |                                                                                                    |                                               |
| Instructional Method:                                                                                                    | All Cable, CCC only Lab                                                                                                    |                                               |
| Credit Range:                                                                                                    | hours to hours                                                                                                    |                                               |
| Part of Term:<br>Non-date based courses only                                                                                                    | Ily Extended Term ■<br>First Half Term ■                                                                                                    |                                               |
| Instructor:                                                                                                    | All Adams, Rebecca Ann Adam, Amina H                                                                                                    |                                               |
| Session:                                                                                                    | All All Day Evening                                                                                                    |                                               |
| Attribute Type:                                                                                                    | All CSU A1 Oral Communications SCSU A2 Written Communications                                                                                      |                                               |
| Start Time:                                                                                                    | Hour 00 💌 Minute 00 💌 am/pm am 💌                                                                                                    |                                               |
| End Time:                                                                                                    | Hour 00 🗙 Minute 00 💙 am/pm am 💌                                                                                                    |                                               |
| Days:                                                                                                    | Mon Tue Wed Thur Fri Sat Sun                                                                                                    |                                               |
| Section Search Rese                                                                                                    | set                                                                                                    |                                               |

The Sections Found area of the Look Up Classes page displays.

Note: Waitlists become available when class seat counts meet capacity. The "Select" checkbox will remain available for registration until both the class seat counts AND the waitlist seat counts meet capacity (i.e. "Closed - C"). These numbers will fluctuate due to drops, so the same CRN that was closed an hour ago may now have a waitlist seat open, so you may want to check back. The example below is for demonstration purposes only.

Classes with lecture/lab co-requisites will have a waitlist option on the lab section only and NOT on the lecture section. Also, certain impacted program classes may not have a waitlist option at all (example: classes in nursing, allied health, etc.)

Click on the Select checkbox for the specific CRN and then click on the Register button:

| Search | ו        |          |         | Go           |         |                         |           |                       |        |       |           |           | RI                                                           | ETURN TO MENU            | SITE MAP                   | HELP EX                  |
|--------|----------|----------|---------|--------------|---------|-------------------------|-----------|-----------------------|--------|-------|-----------|-----------|--------------------------------------------------------------|--------------------------|----------------------------|--------------------------|
| _00    | k Up     | o Cla    | isse    | s            |         |                         |           |                       |        |       |           |           |                                                              |                          | C<br>Oct 06, 20            | CC Fall 20<br>11 11:57 a |
| Sele   | ct the   | box in ' | front o | f the CRN    | (C ider | ntifies a closed (      | class) a  | nd choose Re          | egiste | r or  | Add       | to W      | orksheet.                                                    |                          |                            |                          |
| For    | course   | require  | ments,  | , click on t | he CRM  | l to list any co-       | requisit  | e or pre-requ         | iisite | infor | matio     | n         |                                                              |                          |                            |                          |
| Not    | e: If th | e CRN (  | display | s capacity   | in two  | lines, that CRM         | l is cros | slisted.              |        |       |           |           |                                                              |                          |                            |                          |
| Sectio | ns Foi   | ind      |         |              |         |                         |           |                       |        |       |           |           |                                                              |                          |                            |                          |
| Accou  | inting   | arrea    |         |              |         |                         |           |                       |        |       |           |           |                                                              |                          |                            |                          |
| Select | CRN      | Subj     | Crse    | Sec Cmp      | Cred    | Title                   | Days      | Time                  | Сар    | Act   | WL<br>Cap | WL<br>Act | Instructor                                                   | Date<br>(MM/DD)          | Location                   | Attribu                  |
|        | 20005    | ACCT     | A101    | 001 0        | 4.000   | Financial<br>Accounting | MW        | 08:00 am-<br>10:35 am | 44     | 44    | 30        | 0         | Paula S. Fullerton (P),<br>Douglas H. Johnson                | 08/27-<br>12/18          | BUS ED 10                  | 2                        |
|        | 20006    | ACCT     | A101    | 002 0        | 4.000   | Financial<br>Accounting | TR        | 09:35 am-             | 45     | 45    | 30        | 0         | James M. Sugden (P)                                          | 08/27-                   | BUS ED 10                  | 3                        |
| 3      | 24283    | ACCT     | A101    | 003 0        | 4.000   | Financial<br>Accounting | MW        | 09:35 am-             | 40     | 38    | 30        | 0         | Cynthia Jean W. Ely (P), Card                                | ol 08/27-<br>12/18       | BUS ED 11                  | 0                        |
|        | 20011    | ACCT     | A101    | 004 0        | 4.000   | Financial<br>Accounting | TR        | 11:10 am-<br>01:45 pm | 65     | 65    | 30        | 0         | Edward G. Fratantaro (P),<br>Carol E. Barnes                 | 08/27-                   | BUS ED 10                  | 8                        |
|        | 20012    | ACCT     | A101    | 005 O        | 4.000   | Financial<br>Accounting | TR        | 04:15 pm-             | 115    | 115   | 5 60      | 0         | Mary K. Thayer (P), Sandra<br>Stanich                        | 08/27-                   | SCIENC<br>HAU              |                          |
|        | 20013    | ACCT     | A101    | 006 O        | 4.000   | Financial<br>Accounting | MW        | 06:30 pm-             | 115    | 115   | 5 60      | 0         | Arabian Z. Morgan (P)                                        | 08/27-                   | CHEM 214                   |                          |
|        | 20015    | ACCT     | A101    | 007 0        | 4.000   | Financial<br>Accounting |           | тва                   | 45     | 42    | 30        | 0         | Geoffrey W. Hurst (P), Carol<br>E. Barnes , Carol L. Flowers | 08/27-<br>12/18<br>12/18 | OCCOFF<br>ONLINE<br>ONLINE |                          |
|        | 20389    | ACCT     | A117    | L02 O        | 2.000   | Mas 90/Mas<br>200       | т         | 06:30 pm-<br>08:30 pm | 40     | 38    | 30        | 0         | ТВА                                                          | 08/27-<br>12/18          | COMP C<br>101              |                          |
|        |          |          |         |              |         |                         |           | тва                   |        |       |           |           | ТВА                                                          | 08/27-<br>12/18          | OCCOFF<br>ONLINE           |                          |
|        | 22945    | ACCT     | A119    | 001 O        | 3.000   | Payroll                 | W         | 06:45 pm-             | 40     | 40    | 30        | 0         | Cynthia D. Koui (P)                                          | 08/27-                   | MATH W                     |                          |
|        | 23371    | АССТ     | A210    | 001 O        | 3.000   | Cost                    | W         | 06:30 pm-             | 40     | 40    | 30        | 0         | James M. Sugden (P)                                          | 08/27-                   | BUS ED                     |                          |
|        | 23372    | ACCT     | A218    | 001 0        | 3.000   | Auditing                | М         | 06:00 pm-<br>09:10 pm | 40     | 37    | 30        | 0         | Jeanne M. Neil (P)                                           | 08/27-<br>12/18          | BUS ED                     |                          |
| Regis  | ter      | Ac       | dd to \ | WorkShee     | t       | New Search              |           |                       |        |       |           |           |                                                              |                          |                            |                          |

RELEASE: 8.5.1

[Week at a Glance | Student Detail Schedule ]

Registration Add Errors displays – Select Waitlisted from the Action dropdown menu. Click Finalize Add/Drop:

| Registration Add Errors                                |                    |            |               |          |           |                 |       |           |            |          |            |        |                |             |
|--------------------------------------------------------|--------------------|------------|---------------|----------|-----------|-----------------|-------|-----------|------------|----------|------------|--------|----------------|-------------|
| Status                                                 | Action             | CRN S      | Subj Crse     | Cred     | Grade I   | Mode            | Title |           |            |          |            |        |                |             |
| Closed - 0 Waitlisted                                  | None 🔽             | 21339 [    | DANC A101     | 001      | OCC Un    | dergraduate     | 1.000 | Standar   | d Letter   | Moderr   | Dance 1    |        |                |             |
| Add Classes Wor                                        | None<br>Waitlisted |            |               |          |           |                 |       |           |            |          |            |        |                |             |
| IMPORTANT: Registra<br>Class Program.                  | ition Adds and     | Drops will | l not be fina | alized ( | until you | click "Finalize | Add/C | rop". Ver | ify all Ad | ds and ( | Drops by p | rintin | g a <u>Stu</u> | <u>dent</u> |
|                                                        |                    | Sele       | ect Waitliste | ed fror  | n the     |                 |       |           |            |          |            |        |                |             |
| CRNs                                                   |                    | Action     | n drop-dow    | n mer    | nu and    |                 |       |           |            |          |            |        |                |             |
|                                                        |                    | Cilc       | ck Finalize   | Add/D    | rop       |                 |       |           |            |          |            | ]      |                |             |
| Finalize Add/Drop     Class Search     Reset Worksheet |                    |            |               |          |           |                 |       |           |            |          |            |        |                |             |
| [ View Holds   Account Detail for Term ]               |                    |            |               |          |           |                 |       |           |            |          |            |        |                |             |

The class will now be listed as waitlisted on your Current Schedule:

#### Current Schedule

| Status                                    |                            | Action        |   | CRN   | Subj            | Crse             | Cred    | Grade Mode      | Title          |
|-------------------------------------------|----------------------------|---------------|---|-------|-----------------|------------------|---------|-----------------|----------------|
| Waitlisted on Jul 20                      | , 2010                     | None          | * | 21339 | DANC            | A101             | 0.000   | Standard Letter | Modern Dance 1 |
| Total Credit Hours:<br>Billing Hours:     | 0.000                      |               |   | ,     | Clas<br>waitlis | s now<br>ted - i | ,<br>10 |                 |                |
| Minimum Hours:<br>Maximum Hours:<br>Date: | 0.000<br>19.000<br>Jul 20, | 2010 11:18 am |   | _     | fees a          | sess             | ed      |                 |                |

Placement on a waitlist is also viewable on Self-Service via the Student Detail Schedule in the Student Menu – fees for the waitlisted class(es) are not assessed. Select the Add or Drop Classes option in the Registration Tools channel:

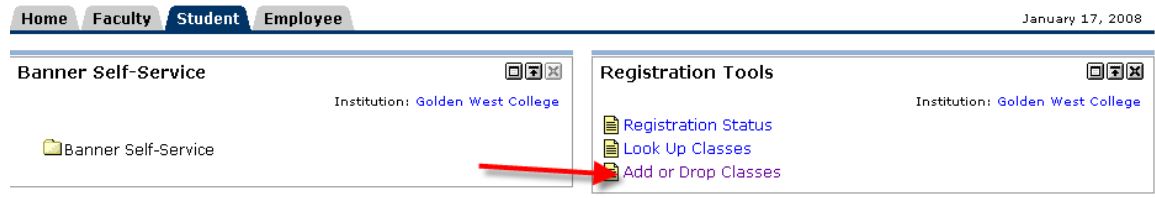

Select a Term from the drop-down menu and click Submit:

### **Registration Term**

| CCC Military/Contract Ed = Coastline Contract Education |
|---------------------------------------------------------|
| CCC = Coastline Community College                       |
| GWC = Golden West College                               |
| OCC = Orange Coast College                              |
| Select a Term: CCC Fall 2010                            |
| Submit                                                  |
| RELEASE: 8.1                                            |

On the Add or Drop Classes page – Your current schedule will display - scroll down to the Add Classes Worksheet area of this page to enter the CRN for the class(es) to waitlist. Click Finalize Add/Drop:

### Add Classes Worksheet

| IMPORTANT: Registration Adds and Drops will not be |                          |                         |  |  |  |  |  |  |  |  |
|----------------------------------------------------|--------------------------|-------------------------|--|--|--|--|--|--|--|--|
| CRNs                                               | Add CRN an<br>Finalize A | nd click on<br>Add/Drop |  |  |  |  |  |  |  |  |
| 45864                                              |                          |                         |  |  |  |  |  |  |  |  |
| Finalize Ad                                        | ld/Drop                  | Class Search            |  |  |  |  |  |  |  |  |

### Registration Add Errors displays – Select Waitlisted from the Action dropdown menu. Click Finalize Add/Drop:

| ጰ Registration Ad     | d Errors        |          |               |                                   |             |              |                 |          |                       |          |                    |         |                  |
|-----------------------|-----------------|----------|---------------|-----------------------------------|-------------|--------------|-----------------|----------|-----------------------|----------|--------------------|---------|------------------|
| Status                | Action          | CRN S    | Subj Crse     | Cred Grade I                      | Mode        | Title        |                 |          |                       |          |                    |         |                  |
| Closed - 0 Waitlisted | Waitlisted 🚩    | 45864 8  | BUS G100      | 001 GWC Ur                        | ndergradu   | ate 3.000    | Standard Lett   | er Intro | oduction <sup>·</sup> | To Bus   | iness              |         |                  |
| Add Classes Wor       | ksheet          | 1        |               |                                   |             |              |                 |          |                       |          |                    |         |                  |
| IMPORTANT: Registra   | tion Adds and D | rops wil | ll not be fin | alized until you                  | click "Fina | alize Add/Dr | op". Verify all | Adds ar  | nd Drops b            | y printi | ng a <u>Studer</u> | nt Clas | <u>Program</u> . |
|                       |                 |          | Selec         | Waitlisted fro                    | m the       |              |                 |          |                       |          |                    |         |                  |
| CRNs                  |                 |          | a             | n drop-down n<br>Id click Finaliz | e           |              |                 |          |                       |          |                    |         |                  |
|                       |                 |          | -             | Add/Drop                          |             |              |                 | ]        |                       | ]        |                    | [       |                  |
| Finalize Add/Dro      | p Class         | Search   | R             | set Workshee                      | t C         | Pay No       | w               |          |                       |          |                    |         |                  |

The class will now be listed as waitlisted on your Current Schedule:

#### Current Schedule

| Status                                                                                                    | Action  | CRN                             | Subj                   | Crse | Cred  | Grade Mode      | Title                    |
|----------------------------------------------------------------------------------------------------|---------|---------------------------------|------------------------|------|-------|-----------------|--------------------------|
| **Registered** on May 11, 2010                                                                            | None 🗸  | 41066                           | CJ                     | G070 | 4.000 | Pass/No Pass    | Sergeant Supervisory/LE  |
| Waitlisted on Jun 18, 2010                                                                                | None 🗸  | 45864                           | BUS                    | G100 | 0.000 | Standard Letter | Introduction To Business |
| Total Credit Hours: 4.000Billing Hours: 4.000Minimum Hours: 0.000Maximum Hours: 9.000Data:Data:Data:Data: | w<br>fe | Class n<br>aitlisted<br>es asse | iow<br>d - no<br>essed |      |       |                 |                          |

Placement on a waitlist is also viewable on Self-Service via the Student Detail Schedule in the Student Menu – fees for the waitlisted class(es) are not assessed.

### Student Detail Schedule

| Introduction To Busi   | ness - BUS G100 - 001                                    |
|------------------------|----------------------------------------------------------|
| Associated Term:       | GWC Summer 2010                                          |
| CRN:                   | 45864                                                    |
| Status:                | Waitlisted on Jun 18, 2010                               |
| Waitlist Position:     | 1                                                        |
| Notification Expires:  |                                                          |
| Assigned Instructor:   |                                                          |
| Grade Mode:            | Standard Letter                                          |
| Credits:               | 0.000                                                    |
| Level:                 | GWC Undergraduate                                        |
| Campus:                | Golden West                                              |
| Scheduled Meeting T    | imes                                                     |
| Type Time              | Days HRs/Week Where Date Range Schedule Type Instructors |
| Class 11:00 am - 12:00 | ) pm M 1 TBA Jun 21, 2010 - Aug 01, 2010 Schedule TBA    |

### Web Schedule Bill

Coast Community College District

#### Coast Community College District Student Schedule/Bill GWC Summer 2010

18-JUN-2010

Schedule for

| Crn    | Subj       | Crse   | Title                    | Crd | Start Date | End Date   | Times               | Days                         | Bld                   | Rm          |
|--------|------------|--------|--------------------------|-----|------------|------------|---------------------|------------------------------|-----------------------|-------------|
| 41066  | S CJ       | G070   | Sergeant Supervisory/LE  | 4.0 | 01-JUL-10  | 30-JUN-11  | 8:00-12:00pm        | MTWRF                        | CR JUS                | 113         |
|        |            |        |                          |     | 01-JUL-10  | 30-JUN-11  | 1:00- 5:00pm        | MTWRF                        | CR JUS                | 113         |
| Waitli | isted Co   | urses  |                          |     |            |            |                     |                              |                       |             |
| 45864  | 4 BUS      | G100   | Introduction To Business | 0.0 | 21-JUN-10  | 01-AUG-10  | 11:00-12:00pn       | n M                          |                       |             |
| Additi | ional Info | ormati | on                       |     |            |            |                     |                              |                       |             |
| Crn    | Subj Cra   | se     | Instructor               | E   | mail       | Ret<br>Dea | fund Las<br>dline V | t Day to Drop<br>Vithout a W | Last Day to<br>With a | ) Drop<br>W |
| 41066  | CJ         |        |                          |     |            | 06-A       | UG-10               | 19-OCT-10                    | 01-APR-               | 11          |

#### Account Information

| It is the student's responsibility to drop class(es) by                                                   | Acc            | ount Summary for                  | A                 |          |
|----------------------------------------------------------------------------------------------------|----------------|-----------------------------------|-------------------|----------|
| who remain enrolled after the refund deadline are                                                         | GWC Sumr       | mer 2010                          | Account Balance:  | \$601.00 |
| not eligible for a refund and remain financially<br>responsible for payment of fees even if they drop the | Detail<br>Code | Description                       | Charge Payment    | Balance  |
| class or are dropped by their instructor.                                                                 | 2CJ            | GWC Materials Criminal<br>Justice | \$52.00           | \$0.00   |
| Payment is due immediately upon registration                                                              | 2ERL           | GWC Enrollment Fee                | \$104.00          | \$0.00   |
| Please refer to the class schedule for payment                                                            | 2TRN           | GWC Transcript Charge             | \$3.00            | \$3.00   |
| options and financial aid or visit the college website                                                    | 9MC            | CCCD MasterCard Payment           | -\$296.00         | \$296.00 |
| optione and interior and or not the conege website.                                                       |                | Term Charges                      | s: \$159.00       |          |
| Annual free menu secult in using sources being                                                            |                | Term Credits :PAYMENTS            | s: -\$296.00      |          |
| Any unpaid lees may result in your courses being                                                          |                | Term Balance                      | :                 | \$299.00 |
| dropped or a financial hold placed on your record.                                                        |                |                                   | Previous Balance: | \$302.00 |
| Your full payment of fees due secures your seat in                                                        |                |                                   | Account Balance:  | \$601.00 |
| the class(es). Financial aid students must pay all                                                        |                |                                   |                   |          |
| fee balances due at the time of registration in order                                                     |                |                                   |                   |          |
| to avoid being dropped.                                                                                   |                |                                   |                   |          |

Students on the waitlist will be notified when a seat becomes available via their Coast District assigned student email account

(yourID@student.cccd.edu). The e-mail will include the CRN, available timeframe and instructions - similar to the **sample** e-mail below. Students will have a limited amount of time from when the e-mail is sent to register and pay fees. If you do not see this e-mail in your inbox, check your SPAM folder (see page 27 for instructions). You may also want to consider adding Coast Community College District e-mail addresses to your "Safe Senders List" (see page (see page 28 for instructions).

Dear Jennifer :

You are on a registration waitlist for 201023, CCC Fall 2010 for Physical Education C101 (CRN 81779)

There is now a space available and you have the opportunity to register for this section

IF YOU WANT TO REGISTER FOR THIS SECTION, YOU MUST DO SO BY: 22-JUL-2010 11:33 AM

TO REGISTER, GO TO mycoast.cccd.edu, navigate to the Add or Drop Classes page and either REGISTER or DROP THE COURSE. You will need to choose an option from the Action drop-down list beside the course and click on FINALIZE ADD/DROP.

If you are waitlisted for a course which requires an accompanying linked course, you must choose an action for BOTH courses BEFORE clicking on FINALIZE ADD/DROP.

Make sure to click on PAY NOW when you're finished as fees are due immediately, otherwise you may be dropped for non-payment.

IF YOU DO NOT WISH TO REGISTER FOR THIS SECTION, go to mycoast.cccd.edu AND DROP IT! The next person on the waitlist will then have a chance to register.

If you do not register by the deadline above, you WILL BE DROPPED FROM THE WAITLIST for this section and we will notify the next person on the waitlist. You WILL NOT receive a notification of this action.

If you encounter technical difficulties and would like to speak with a staff member, call the Admissions & Records Office at 714-241-6176 during the following hours: Monday through Thursday 8:00 am to 6:00 pm and Friday 8:00 am to 2:00 pm.

For more information, go to the Class Schedule or CCC's Registration page at <u>www.coastline.edu/departments/admissions/</u>

Thank you, Coastline College Registrar's Office

There will be no action taken and no response made to replies received.

After the e-mail is sent, your Student Detail Schedule will now display your waitlist position as 0 and your expiration date/time :

#### Student Detail Schedule

#### Total Credit Hours: 4.000

| Introduction To Busi   | ness - BUS | 5 G100 - 00  | 01                 |              |           |      |          |      |         |      |
|------------------------|------------|--------------|--------------------|--------------|-----------|------|----------|------|---------|------|
| Associated Term:       | GWC Sum    | mer 2010     |                    |              |           |      |          |      |         |      |
| CRN:                   | 45864      |              |                    |              |           |      |          |      |         |      |
| Status:                | Waitlisted | on Jun 18, 2 | 2 <mark>010</mark> |              |           |      |          |      |         |      |
| Waitlist Position:     | 0          |              |                    |              |           |      |          |      |         |      |
| Notification Expires:  | Jun 19, 20 | 10 11:40 an  | n                  |              |           |      |          |      |         |      |
| Assigned Instructor:   |            |              |                    |              |           |      |          |      |         |      |
| Grade Mode:            | Standard L | etter        |                    |              |           |      |          |      |         |      |
| Credits:               | 0.000      |              |                    |              |           |      |          |      |         |      |
| Level:                 | GWC Unde   | rgraduate    |                    |              |           |      |          |      |         |      |
| Campus:                | Golden We  | st           |                    |              |           |      |          |      |         |      |
| Scheduled Meeting T    | imes       |              |                    |              |           |      |          |      |         |      |
| Type Time              | Days       | HRs/Week     | Where              | Date Range   |           |      | Schedule | Туре | Instruc | tors |
| Class 11:00 am - 12:00 | 0 pm M     | 1            | тва                | Jun 21, 2010 | - Aug 01, | 2010 | Schedule |      | тва     |      |

### You must either Drop the CRN or Enroll in the CRN:

Drop the CRN by changing the Action drop-down menu to Drop before the notification expires, then click on Finalize Add/Drop. You will be dropped from the waitlist.

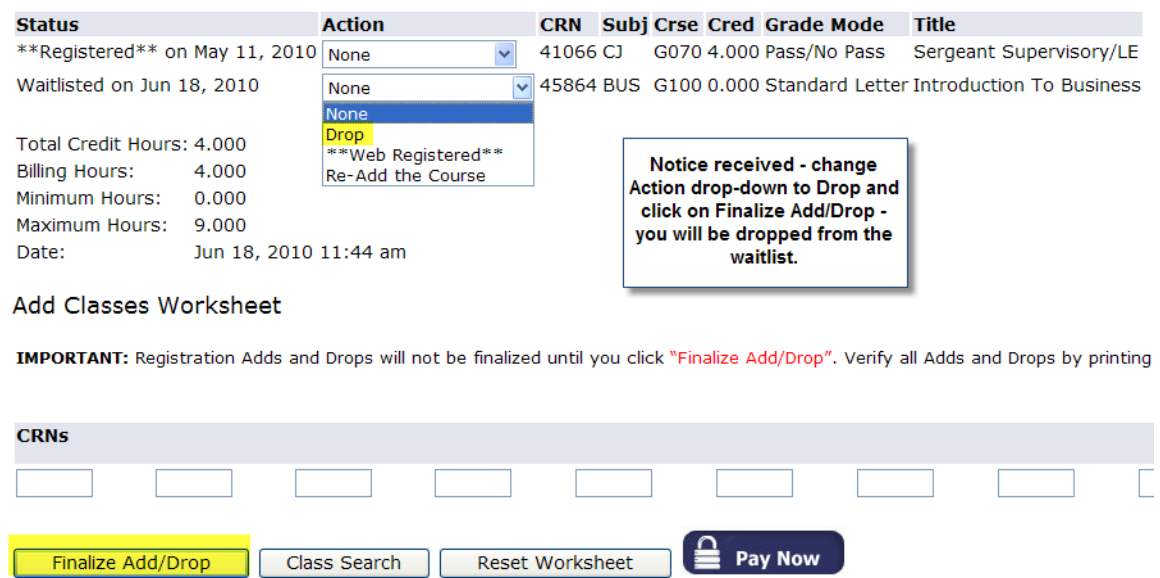

Enroll in only the CRN in the notification by changing the Action dropdown menu from Waitlisted to Web Registered before your notification expires (if you are waitlisted for a course which requires a co-requisite (i.e. lecture/lab), you must choose an action for BOTH courses), then click on Finalize Add/Drop. Click on Pay Now and pay any outstanding balance (otherwise you may be dropped for non-payment). Drops for unpaid registration fees will also result in being dropped from all waitlists.

#### Current Schedule

| Status                                                                                                    | Action                                                  | CRN Subj  | Crse Cred Grade Mode                                                                                                    | Title                                                    |
|----------------------------------------------------------------------------------------------------|---------------------------------------------------------|-----------|----------------------------------------------------------------------------------------------------|----------------------------------------------------------|
| **Registered** on May 11, 201                                                                                                    | None 🗸                                                  | 41066 CJ  | G070 4.000 Pass/No Pass                                                                                                    | Sergeant Supervisory/LE                                  |
| Waitlisted on Jun 18, 2010                                                                                                    | None                                                    | 45864 BUS | G100 0.000 Standard Lette                                                                                                    | r Introduction To Business                               |
| Total Credit Hours: 4.000<br>Billing Hours: 4.000<br>Minimum Hours: 0.000<br>Maximum Hours: 9.000<br>Date: Jun 18, 2010<br>Add Classes Worksheet | None<br>Drop<br>**Web Registered**<br>Re-Add the Course | ←<br>/    | Notice received - chang<br>Action drop-down to We<br>Registered and click o<br>Finalize Add/Drop - fees<br>be assessed and are du<br>immediately - click on P<br>Now and complete payme<br>process, otherwise your<br>be dropped for non-paym | je<br>jeb<br>n<br>will<br>ie<br>ay<br>ent<br>nay<br>ent. |
| IMPORTANT. Registration Adds an                                                                                                    | d brops will not be indalize                            |           | k Pinalize Add/Drop . Venry .                                                                                                    | an Adds and Drops by printing                            |
| CRNs                                                                                                    |                                                         |           |                                                                                                    |                                                          |
|                                                                                                    |                                                         |           |                                                                                                    |                                                          |
| Finalize Add/Drop                                                                                                    | ass Search Reset                                        | Worksheet | Pay Now                                                                                                    |                                                          |

#### **Current Schedule**

| Status                                                                             |                                                       | Action | CRN            | Subj                     | Crse                         | Cred                  | Grade Mode      | Title                    |
|------------------------------------------------------------------------------------|-------------------------------------------------------|--------|----------------|--------------------------|------------------------------|-----------------------|-----------------|--------------------------|
| **Registered** on                                                                  | May 11, 2010                                          | None 🗸 | 41066          | CJ                       | G070                         | 4.000                 | Pass/No Pass    | Sergeant Supervisory/LE  |
| **Web Registered*                                                                  | ** on Jun 18, 2010                                    | None 🗸 | 45864          | BUS                      | G100                         | 3.000                 | Standard Letter | Introduction To Business |
| Total Credit Hours:<br>Billing Hours:<br>Minimum Hours:<br>Maximum Hours:<br>Date: | 7.000<br>7.000<br>0.000<br>9.000<br>Jun 18, 2010 11:5 | 4 am   | After<br>State | Finali<br>us cha<br>Regi | ze Ado<br>inges f<br>istereo | d/Drop<br>to Web<br>d |                 |                          |

#### Account Detail for Term

Jun 18, 2010 11:55 am

Review your charges and payments for the term then click on the "pay now" button to submit payment via credit card. To make a payment by check or money order, mail your payment to the Registration Office (address printed in the class schedule) or drop your payment off in the Registration Office. Make sure to write your student ID# on your check or money order. The account balance reflects all charges and credits on student accounts within the Coast Community College District (Coastline, Golden West, and Orange Coast).

PAYMENT POLICY: Payment in full is due immediately upon registration. If payment is not received, students may be dropped from their classes. See Non-Payment Drop Policy Below. Students will not be mailed a bill for their balance due.

Drops for non-payment **will not** be made for registration that occurs after 4pm on the Friday before the start of the semester. Students who register after 4 p.m. on the Friday prior to the start of the semester will be responsible for all registration fees incurred and students with unpaid fees will have a hold placed on their accounts.

Non-Payment Drop Policy: Choose the link for the Campus in which you are enrolled. <u>CCC GWC OCC Coastline Military Attn</u>: Coastline Military Program Students: The above Non-Payment Policy does not apply to students registering for the Military/Contract Ed-CCC Terms. For applicable TA/Payment Policy and Deadlines, view the Military Programs Academic Calendar which is a Quick Link from the Military Student Tab or click on the Coastline Military Link above.

To purchase a parking decal, click on "Purchase Parking Decal" on the "Quick Links" box on the home tab.

Credit balances will be automatically refunded by check beginning the third week of the term. Please visit the college website or printed class schedule for specific information regarding the refund policy.

#### 201012 GWC Summer 2010 Term Detail

Item Date Charge Payment Balance Pay Now Detail Code Description

On the Credit Card Payment page, the following will display:

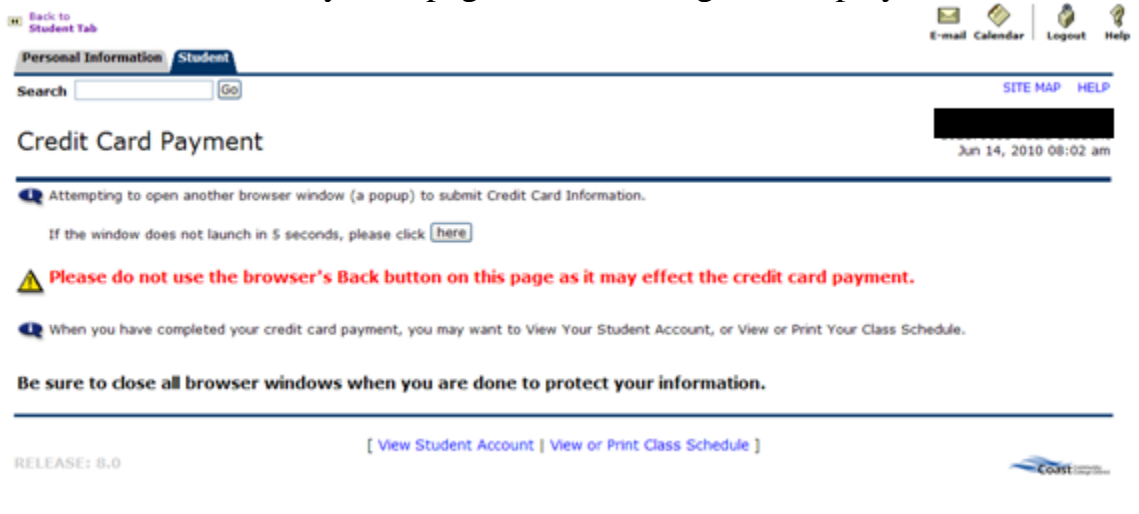

### Followed by a pop-up redirect window

| 🚖 🏟 | O Login Page | 🙆 👻 🗟 🝸 🖶 Page 👻 🎯                         | Tools - ' |
|-----|--------------|--------------------------------------------|-----------|
|     |              |                                            | ·         |
|     |              | Please wait while we load your information |           |
|     |              |                                            |           |
|     |              |                                            |           |

Then single sign-on to our secure credit card processing site (secure.touchnet.com) – click on Make a Payment link:

|                                                                                                    | Important Information   Log Out<br>Logged in as: |
|----------------------------------------------------------------------------------------------------|--------------------------------------------------|
| My Account Payments                                                                                                    |                                                  |
| Account Payment Payment History                                                                                                    |                                                  |
| Account Payment Account Payment Current balance includes activity since your last statement, including recent payments an Current Balance: \$216.00 Make a Payment | d new charges.                                   |

Select Term(s) to pay by on clicking the box(es) next to the Term description and then click Continue.

NOTE: Payment in full is due immediately upon registration. If you choose to only pay for one term, you will be dropped from the other term, provided the term has not already begun. For additional information, see the specific drop policy for each college at <u>CCC GWC OCC Coastline Military</u>.

|                | GOLDEN WEST COLLECE | CONST 2    | Co       | ast Community<br>College District |         | Important Information   Log Out<br>Logged in as: |
|----------------|---------------------|------------|----------|-----------------------------------|---------|--------------------------------------------------|
| My Account     | Payments            |            |          |                                   |         |                                                  |
| Account Paymen | t Payment History   |            |          |                                   |         |                                                  |
| Account P      | ayment              |            |          |                                   |         |                                                  |
| Amou           | int                 | Payment Me | thod     | Confirm                           | nation  | Receipt                                          |
| Select Payr    | nent                |            |          |                                   |         |                                                  |
| • Pay by te    | erm:                |            |          | Payment Date:                     | 9/20/11 |                                                  |
| 000 🔽          | Fall 2011           | \$108.00   | \$108.00 | Memo:                             |         |                                                  |
| GWC Continue   | Fall 2011           | \$108.00   | \$108.00 |                                   |         |                                                  |

Select Payment Method (Credit Card) and click on Select:

|                                                                                                    |                                          | St Community<br>College District | Important Information   Log<br>Logged in as: |
|----------------------------------------------------------------------------------------------------|------------------------------------------|----------------------------------|----------------------------------------------|
| ly Account Payments                                                                                 | story                                    |                                  |                                              |
| Account Payment                                                                                     |                                          |                                  |                                              |
| Amount                                                                                              | Payment Method                           | Confirmation                     | Receipt                                      |
| Select Payment Method<br>Payment amount: \$216.0<br>Payment method: Select<br>Select Previou Credit | Payment Method<br>Payment Method<br>Card |                                  |                                              |
| Credit Card - We accept the fo                                                                      | BCcard                                   |                                  |                                              |

| ccount Payments                          |               |                                                   | _        |                 |
|------------------------------------------|---------------|---------------------------------------------------|----------|-----------------|
| unt Payment Payment History              |               |                                                   |          |                 |
| ccount Payment                           |               |                                                   |          |                 |
| Amount Pa                                | ayment Method | Confirmation                                      |          | Receipt         |
| Select Payment Method                    |               |                                                   |          |                 |
| Payment amount: \$216.00                 |               | Account Information<br>*Indicates required fields |          |                 |
| Payment method: Credit Card              | ~             | *Card account number:                             |          |                 |
| Select                                   |               | *Name on card:                                    |          |                 |
| Credit Card - We accept the following cr | udit carde    | *Card expiration date:                            | 09 🖌 2   | 012 💌           |
|                                          |               | *Credit card type:                                |          | *               |
|                                          |               | *Card Verification Value:<br>(View example)       |          |                 |
|                                          |               | Cardholder Billing Inform                         | ation    |                 |
|                                          |               | *Billing address:                                 |          |                 |
|                                          |               | Billing address line two:                         |          |                 |
|                                          |               | *City:                                            |          |                 |
|                                          |               | *State/Province:                                  | Select S | tate/Province 👻 |
|                                          |               | *Postal code:                                     |          |                 |

### Enter appropriate information and click on Continue:

### Verify information on screen is correct and click Submit Payment:

| ccount Payments               |                                      |                |         |
|-------------------------------|--------------------------------------|----------------|---------|
| unt Payment Payment           | History                              |                |         |
| ccount Payment                |                                      |                |         |
|                               |                                      |                |         |
| Amount                        | Payment Method                       | Confirmation   | Receipt |
| Submit Payment                |                                      |                |         |
| Please review the transaction | n details, then submit your payment. |                |         |
| Payment date:                 | 9.                                   | /20/11         |         |
| Payment amount:               | \$                                   | 216.00         |         |
| Payment type:                 | С                                    | redit Card     |         |
| Card account number:          | x                                    | xxxxxxxxxx5454 |         |
| Name on card:                 |                                      |                |         |
| Card expiration date:         | 0                                    | 9/12           |         |
| Credit card type:             | N                                    | lasterCard     |         |
| Billing address:              | 1:                                   | 370 Adams Ave  |         |
| City:                         | С                                    | osta Mesa      |         |
| State/Province:               | С                                    | A              |         |
| Postal Code:                  | 9.                                   | 2708           |         |
| E-mail:                       |                                      | .cccd.edu      |         |
|                               |                                      |                |         |

Payment processing page displays

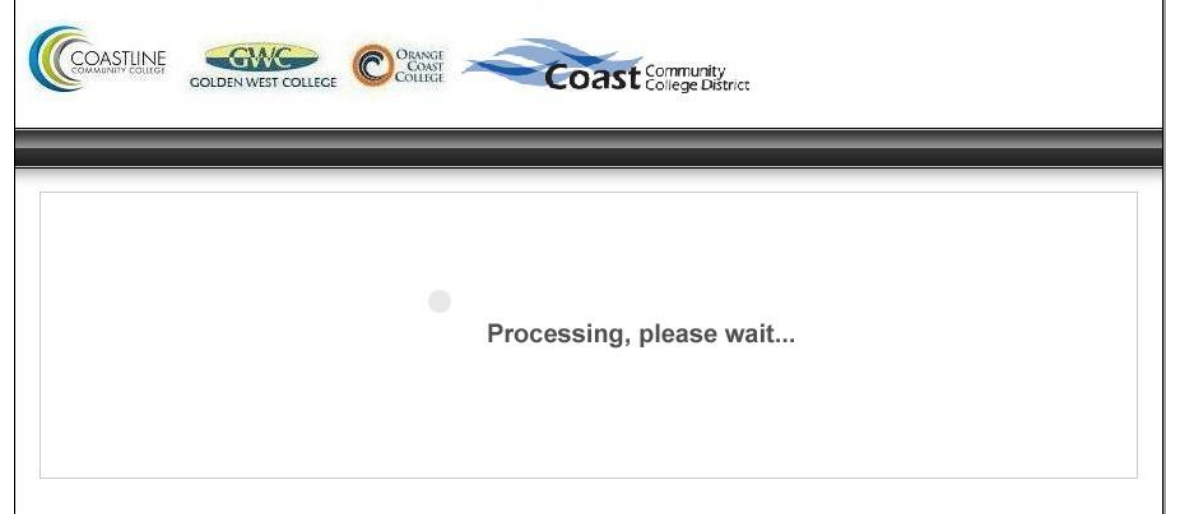

Followed by the Payment Receipt page. A confirmation e-mail will be sent to your student e-mail account:

| unt Payment Paymen                                                                                                    | t History                                         |                                                                                                    |                           |
|----------------------------------------------------------------------------------------------------|---------------------------------------------------|----------------------------------------------------------------------------------------------------|---------------------------|
|                                                                                                    |                                                   |                                                                                                    | _                         |
| ccount Payment                                                                                                    |                                                   |                                                                                                    |                           |
| Thank you for your payme<br>please see the Payment H                                                                                                    | ent. We will send you a confirmation<br>listory.  | n e-mail with payment details. For a rec                                                                                                   | ord of all your payments, |
| Amount                                                                                                    | Payment Method                                    | Confirmation                                                                                                    | Receipt                   |
|                                                                                                    | . aj mont motiro a                                |                                                                                                    |                           |
| Payment Receipt                                                                                                    |                                                   |                                                                                                    |                           |
| Your payment in the am print this page for your r                                                                                                    | ount of \$216.00 was successful. A co<br>records. | onfirmation email was sent to                                                                                                    | .cccd.edu. Please         |
| Confirmation number:                                                                                                    |                                                   | 2011092000000                                                                                                    |                           |
| ⊃ayment date:                                                                                                    |                                                   | Tuesday, September 20, 2011                                                                                                    |                           |
|                                                                                                    |                                                   | \$216.00                                                                                                    |                           |
| Amount paid:                                                                                                    |                                                   | ∂210.00                                                                                                    |                           |
| Amount paid:<br>Transaction type:                                                                                                    |                                                   | Purchase                                                                                                    |                           |
| Amount paid:<br>Transaction type:<br>Student name:                                                                                                    |                                                   | S2 16:00<br>Purchase                                                                                                    |                           |
| Amount paid:<br>Transaction type:<br>Student name:<br>Paid to:                                                                                          |                                                   | S2 16:00<br>Purchase<br>Coast Community College District                                                                                   |                           |
| Amount paid:<br>Transaction type:<br>Student name:<br>Paid to:<br>Web address:                                                                          |                                                   | S2 16:00<br>Purchase<br>Coast Community College District<br>https://secure.touchnet.com:8443/C2057                                         | '9test_tsa/web/index.jsp  |
| Amount paid:<br>Transaction type:<br>Student name:<br>Paid to:<br>Web address:<br>Account number:                                                       |                                                   | Coast Community College District<br>https://secure.touchnet.com:8443/C2057                                                                 | '9test_tsa/web/index.jsp  |
| Amount paid:<br>Transaction type:<br>Student name:<br>Paid to:<br>Web address:<br>Account number:<br>Card type:                                         |                                                   | Coast Community College District<br>https://secure.touchnet.com:8443/C2057<br>xxxxxxxxxxx5454<br>MC                                        | '9test_tsa/web/index.jsp  |
| Amount paid:<br>Transaction type:<br>Student name:<br>Paid to:<br>Web address:<br>Account number:<br>Card type:<br>Name on card:                        |                                                   | S2 16:00<br>Purchase<br>Coast Community College District<br>https://secure.touchnet.com:8443/C2057<br>xxxxxxxxxxxxxxxx5454<br>MC           | '9test_tsa/web/index.jsp  |
| Amount paid:<br>Transaction type:<br>Student name:<br>Paid to:<br>Web address:<br>Account number:<br>Card type:<br>Name on card:<br>Authorization code: |                                                   | S2 16:00<br>Purchase<br>Coast Community College District<br>https://secure.touchnet.com:8443/C2057<br>xxxxxxxxxxxxxxxxxxxxxxxxxxxxxxxxxxxx | '9test_tsa/web/index.jsp  |

When finished, click Log-out on the Payment browser window - the following page will display

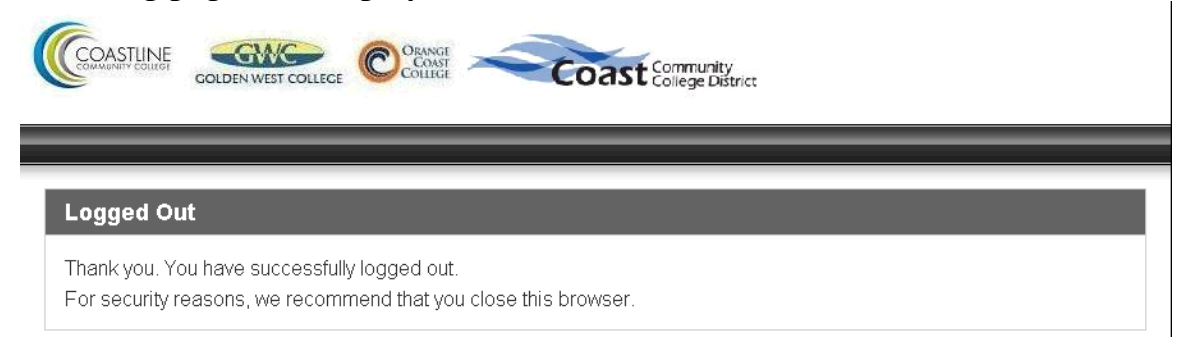

Once the browser window is closed and the mycoast.cccd.edu session has not expired, the following page will display - make sure to log-out when finished

| Back to     Student Tab                                                                                                  | E-mail Calendar Logout Help                            |
|----------------------------------------------------------------------------------------------------|--------------------------------------------------------|
| Personal Information Student                                                                                             |                                                        |
| Search Go                                                                                                    | SITE MAP HELP                                          |
| Return from Credit Card Payment                                                                                          | C02179027 Golden West Student<br>Jun 17, 2010 01:36 pm |
| $igtwode \Delta$ Please do not use the browser's Back button on this page as it may effect the credit card paym          | ent.                                                   |
| • When you have completed your credit card payment, you may want to View Your Student Account, or View or Print Your Cla | iss Schedule.                                          |
| Be sure to close all browser windows when you are done to protect your information.                                      |                                                        |
| [ View Student Account   View or Print Class Schedule ] RELEASE: 8.0                                                     | COAST COMPUTING                                        |

If you save the TouchNet URL to use later or use the back button while in the TouchNet site, you may see the following log-in page, close the window and log back into mycoast.cccd.edu. Access to the TouchNet site is only via the MySites and cannot be accessed via this log-in page.

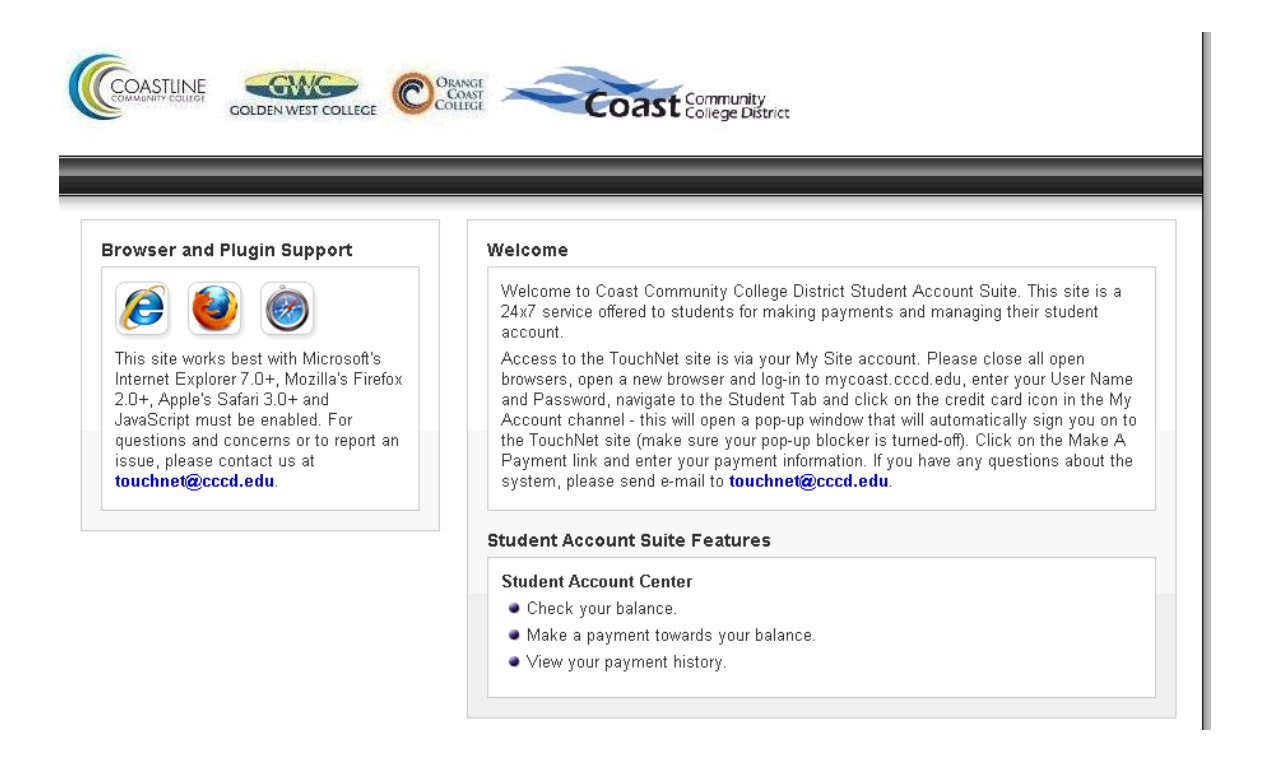

The waitlist process is now complete for notified students. Students who were on a waitlist, but were not notified prior to the first date of the specific part-of-term are encouraged to attend the first class meeting to request an Add Authorization Code; however, students on the waitlist <u>are not</u> guaranteed an Add Permit or seat in the class.

Waitlisted students who were NOT notified prior to the first date of the specific part-of-term and now have an Add Authorization Code will register in the course as follows:

Select the Add or Drop Classes option in the Registration Tools channel:

| Home Faculty Student  | Employee                         |                     | January 17, 2008                 |
|-----------------------|----------------------------------|---------------------|----------------------------------|
|                       |                                  |                     |                                  |
| Banner Self-Service   |                                  | Registration Tools  |                                  |
|                       | Institution: Golden West College |                     | Institution: Golden West College |
|                       |                                  | Registration Status |                                  |
| 🗀 Banner Self-Service |                                  | 📄 Look Up Classes   |                                  |
|                       |                                  | Add or Drop Classes |                                  |

Select a Term from the drop-down menu and click Submit:

### **Registration Term**

CCC Military/Contract Ed = Coastline Contract Education CCC = Coastline Community College GWC = Golden West College OCC = Orange Coast College Select a Term: OCC Spring/Intersession 2008

### Current Schedule will display

Registration Add Errors If you get a registration error or need help with this page, click on the blue "HELP" link next to the words SITE MAP for an explanation
of the error.

PAYMENT POLICY: Payment in full is due immediately upon registration. Click on "Pay Now" to pay fees by credit card. If payment is not received, students may be dropped from their classes. See Non-Payment Drop Policy Below. Students will not be mailed a bill for their balance due.

Drops for non-payment will not be made for registration that occurs after 4pm on the Friday before the start of the semester. Students who register after 4 p.m. on the Friday prior to the start of the semester will be responsible for all registration fees incurred and students with unpaid fees will have a hold placed on their accounts.

Non-Payment Drop Policy: Choose the link for the Campus in which you are enrolled. <u>CCC GWC OCC Coastline Military</u> Attn: Coastline Military Program Students: The above Non-Payment Policy does not apply to students registering for the Military/Contract Ed-CCC Terms. For applicable TA/Payment Policy and Deadlines, view the Military Programs Academic Calendar which is a Quick Link from the Military Student Tab or click on the Coastline Military Link above.

#### **Current Schedule**

| Status                                                                            |                                               | Action              |          | CRN      | Subi  | Crse      | Cred    | Grade Mode         | Title                       |               |
|-----------------------------------------------------------------------------------|-----------------------------------------------|---------------------|----------|----------|-------|-----------|---------|--------------------|-----------------------------|---------------|
| Waitlisted on Jun (                                                               | 01, 2010                                      | None                | *        | 45862    | ACCT  | G130 (    | 0.000   | Standard Letter    | r Computerized              | Accounting    |
| Waitlisted on Jun 0                                                               | 01, 2010                                      | None                | ~        | 45863    | BUS   | G100 (    | 0.000   | Standard Lette     | r Introduction <sup>-</sup> | To Business   |
| Total Credit Hours<br>Billing Hours:<br>Minimum Hours:<br>Maximum Hours:<br>Date: | : 0.000<br>0.000<br>0.000<br>9.000<br>Jun 16, | 2010 10:29 am       |          |          |       |           |         |                    |                             |               |
| Add Classes Wo                                                                    | orkshee                                       | ət                  |          |          |       |           |         |                    |                             |               |
| IMPORTANT: Regist                                                                 | ration Ad                                     | ds and Drops will r | not be f | inalizec | until | you clicl | k "Fina | alize Add/Drop". V | /erify all Adds a           | nd Drops by p |
| CRNs                                                                              |                                               |                     |          |          |       |           |         |                    |                             |               |
|                                                                                   |                                               |                     |          |          | [     |           | ]       |                    |                             |               |
| Finalize Add/Dr                                                                   | rop                                           | Class Search        |          | Reset    | Norks | sheet     |         | Pay Now            |                             |               |

### Change Action drop-down option from None to Web Registered and click Finalize Add/Drop (if error encountered – go to page 24 for instructions)

Registration Add Errors If you get a registration error or need help with this page, click on the blue "HELP" link next to the words SITE MAP for an explanation of the error.

PAYMENT POLICY: Payment in full is due immediately upon registration. Click on "Pay Now" to pay fees by credit card. If payment is not received, students may be dropped from their classes. See Non-Payment Drop Policy Below. Students will not be mailed a bill for their balance due.

Drops for non-payment will not be made for registration that occurs after 4pm on the Friday before the start of the semester. Students who register after 4 p.m. on the Friday prior to the start of the semester will be responsible for all registration fees incurred and students with unpaid fees will have a hold placed on their accounts.

Non-Payment Drop Policy: Choose the link for the Campus in which you are enrolled. <u>CCC GWC OCC Coastline Military Attn</u>: Coastline Military Program Students: The above Non-Payment Policy does not apply to students registering for the Military/Contract Ed-CCC Terms. For applicable TA/Payment Policy and Deadlines, view the Military Programs Academic Calendar which is a Quick Link from the Military Student Tab or click on the Coastline Military Link above.

#### Current Schedule

| Status              |            | Action |              | CRN   | Subj | Crse | Cred  | Grade Mode      | Title                    |
|---------------------|------------|--------|--------------|-------|------|------|-------|-----------------|--------------------------|
| Waitlisted on Jun 0 | 1, 2010    | **Web  | Registered** | 45862 | ACCT | G130 | 0.000 | Standard Letter | Computerized Accounting  |
| Waitlisted on Jun 0 | 1, 2010    | None   |              | 45863 | BUS  | G100 | 0.000 | Standard Letter | Introduction To Business |
|                     |            |        |              |       |      |      |       |                 |                          |
| Total Credit Hours: | 0.000      |        |              |       |      |      |       |                 |                          |
| Billing Hours:      | 0.000      |        |              |       |      |      |       |                 |                          |
| Minimum Hours:      | irs: 0.000 |        |              |       |      |      |       |                 |                          |
| Maximum Hours:      | 9.000      |        |              |       |      |      |       |                 |                          |
| Date:               | Jun 16,    | 2010 1 | 0:29 am      |       |      |      |       |                 |                          |

#### Add Classes Worksheet

IMPORTANT: Registration Adds and Drops will not be finalized until you click "Finalize Add/Drop". Verify all Adds and Drops by printing a Student Class Program.

| CRNs        |        | /            |          |         |         |  |  |
|-------------|--------|--------------|----------|---------|---------|--|--|
|             |        |              |          |         |         |  |  |
| Finalize Ad | d/Drop | Class Search | Reset Wo | rksheet | Pay Now |  |  |

Add Authorization Code Validation page displays – enter Add Authorization code and click Validate

| Personal Information Student                                                                                                    |                                                                               |
|----------------------------------------------------------------------------------------------------|-------------------------------------------------------------------------------|
| Search Go                                                                                                    | BACK TO MENU SITE MAP HELP EXIT                                               |
| Registration Add Authorization Code                                                                                                    | GWC Summer 2010<br>Jun 16, 2010 10:39 am                                      |
| The sections listed below with an "Incomplete" status cannot be added without an Add Authorization code provided by<br>Authorization Code go to the first class meeting. If space permits, the instructor may issue a Permit to Add with an "Ad<br>the class. | the instructor. To obtain an Add<br>d Authorization Code" allowing you to add |
| If you have an Add Authorization code:                                                                                                    |                                                                               |
| 1. Enter the code in the box next to "INCOMPLETE" and press the "Validate" button.<br>2. Press "Submit" to add the class. Only CRN's with an Approved status will be registered. If the code is not approved p<br>Add or Drop Classes form.                   | ress the Cancel button to return to the                                       |
| Contact the instructor to request a valid code.                                                                                                    |                                                                               |
| Status Registration Add Auth Code CRN Subj Crse Sec Cred Title Reason                                                                                                    |                                                                               |
| INCOMPLETE Enter<br>ACC and<br>Validate Cancel 45862 ACCT G130 001 Computerized Accounting Authorization Co                                                                                                    | Je Required - Section Closed                                                  |

Add Authorization Code Status page displays – click Submit Changes to complete validation

| Personal Information Student                                                                                                    |                                                                            |
|----------------------------------------------------------------------------------------------------|----------------------------------------------------------------------------|
| Search Go                                                                                                    | BACK TO MENU SITE MAP HELP EXIT                                            |
| Registration Add Authorization Code                                                                                                    |                                                                            |
|                                                                                                    | GWC Summer 2010<br>Jun 16, 2010 10:44 am                                   |
| The sections listed below with an "Incomplete" status cannot be added without an Add Authorization code provided by the Authorization Code go to the first class meeting. If space permits, the instructor may issue a Permit to Add with an "Add the class.       | ne instructor. To obtain an Add<br>Authorization Code" allowing you to add |
| If you have an Add Authorization code:                                                                                                    |                                                                            |
| <ol> <li>Enter the code in the box next to "INCOMPLETE" and press the "Validate" button.</li> <li>Press "Submit" to add the class. Only CRN's with an Approved status will be registered. If the code is not approved pre<br/>Add or Drop Classes form.</li> </ol> | ess the Cancel button to return to the                                     |
| Contact the instructor to request a valid code.                                                                                                    |                                                                            |
| Status Registration Add Auth Code CRN Subj Crse Sec Cred Title Reason                                                                                                    |                                                                            |
| APPROVED 0445 45862 ACCT G130 001 Computerized Accounting APPROVED-ID Valida                                                                                                    | ted                                                                        |
| Validate Submit Changes Cancel                                                                                                    |                                                                            |

### Current Schedule displays - Action option now displays Web Registered

| Add or Dro                                         | op Classes                                                             |                                                         |                                                |                                                      |                                                                              |                                                                       |                                                  | GWC Summer 2010<br>Jun 17, 2010 08:24 am                                            |
|----------------------------------------------------|------------------------------------------------------------------------|---------------------------------------------------------|------------------------------------------------|------------------------------------------------------|------------------------------------------------------------------------------|-----------------------------------------------------------------------|--------------------------------------------------|-------------------------------------------------------------------------------------|
| ADDING CLAS                                        | SES: Enter the Cours                                                   | se Reference Num<br>asses you must c                    | ber (CRN) in<br>ick on <mark>"Finaliz</mark>   | the Add Class<br>e Add/Drop" 1                       | es worksheet below<br>to Add classes.                                        | . To search for availat                                               | ole classes                                      | click on the Class Search                                                           |
| DROPPING CL<br>the drop.                           | ASSES: Use the opti                                                    | ons available in tl                                     | ne Action pull                                 | -down list nex                                       | kt to the class. Whe                                                         | n finished, you must c                                                | lick on "Fin                                     | alize Add/Drop" to complete                                                         |
| IMPORTANT:                                         | Registration Adds and                                                  | l Drops will not be                                     | e finalized unt                                | il you click "F                                      | inalize Add/Drop". V                                                         | erify all Adds and Drop                                               | is by printir                                    | ng a <u>Student Class Program</u> .                                                 |
| Registration explanation of                        | Add Errors If you ge<br>the error.                                     | t a registration e                                      | ror or need h                                  | elp with this j                                      | page, click on the bl                                                        | ue "HELP" link next to                                                | the words                                        | SITE MAP for an                                                                     |
| PAYMENT PO<br>may be dropp                         | LICY: Payment in full<br>ed from their classes                         | is due immediate<br>. See Non-Payme                     | ly upon regist<br>nt Drop Policy               | ration. Click (<br>Below. Stud                       | on "Pay Now" to pay<br>ents will not be mail                                 | fees by credit card. I<br>ed a bill for their balar                   | if payment<br>Ice due.                           | is not received, students                                                           |
| Drops for non-<br>p.m. on the Fr<br>on their accou | payment <b>will not</b> be<br>iday prior to the star<br>ints.          | made for registra<br>t of the semester                  | tion that occ<br>will be respo                 | urs after 4pm<br>nsible for all r                    | on the Friday befor<br>egistration fees incu                                 | e the start of the sem<br>irred and students wit                      | iester. Stud<br>h unpaid fe                      | dents who register after 4<br>es will have a hold placed                            |
| Non-Paymen<br>Students: The<br>and Deadlines,      | t Drop Policy: Choos<br>a above Non-Payment<br>, view the Military Pro | e the link for the<br>Policy does not<br>grams Academic | Campus in wl<br>apply to stud<br>Calendar whic | nich you are e<br>ents registerir<br>ch is a Quick I | enrolled. <u>CCC GWC</u><br>ng for the Military/Co<br>Link from the Military | OCC Coastline Militar<br>ontract Ed-CCC Terms<br>Student Tab or click | <b>ry Attn:</b> Co<br>. For applic<br>on the Coa | aastline Military Program<br>able TA/Payment Policy<br>astline Military Link above. |
| Current Sched                                      | ule                                                                    |                                                         |                                                |                                                      |                                                                              |                                                                       |                                                  |                                                                                     |
| Status                                             |                                                                        | Action                                                  | CRN                                            | Subj Crse                                            | Cred Grade Mod                                                               | le Title                                                              |                                                  |                                                                                     |
| **Web Registered                                   | d** on Jun 17, 2010                                                    | None                                                    | ✓ 45862                                        | 2 ACCT G130                                          | 3.000 Standard L                                                             | etter Computerized A                                                  | ccounting                                        |                                                                                     |
| Total Credit Hours                                 | s: 3.000                                                               |                                                         |                                                |                                                      |                                                                              |                                                                       |                                                  |                                                                                     |
| Billing Hours:                                     | 3.000                                                                  |                                                         |                                                |                                                      |                                                                              |                                                                       |                                                  |                                                                                     |
| Minimum Hours:                                     | 0.000                                                                  |                                                         |                                                |                                                      |                                                                              |                                                                       |                                                  |                                                                                     |
| Maximum Hours:                                     | 9.000                                                                  |                                                         |                                                |                                                      |                                                                              |                                                                       |                                                  |                                                                                     |
| Date:                                              | lun 17 2010 08:3                                                       | 4 am                                                    |                                                |                                                      |                                                                              |                                                                       |                                                  |                                                                                     |

Complete transaction by clicking on Pay Now button (go to page 13 for payment details)

A student with an Add Authorization Code **MAY** encounter the following error when attempting to change the Action option from None to Web Registered

|                                                    |                                                                                              |                                                                                                    | A LA                                                                                                    |
|----------------------------------------------------|----------------------------------------------------------------------------------------------|----------------------------------------------------------------------------------------------------|----------------------------------------------------------------------------------------------------|
| Back to<br>Student Tab                             |                                                                                              |                                                                                                    |                                                                                                    |
| Drops for non-<br>p.m. on the Fr<br>on their accou | payment will not be made for<br>iday prior to the start of the<br>nts.                       | registration that occurs after 4pm on the Frida<br>semester will be responsible for all registration fe                                                 | y before the start of the semester. Students who register after 4<br>res incurred and students with unpaid fees will have a hold placed                                                             |
| Non-Payment<br>Students: The<br>and Deadlines,     | t Drop Policy: Choose the lini<br>above Non-Payment Policy d<br>view the Military Programs A | k for the Campus in which you are enrolled. CCC<br>oes not apply to students registering for the Mil<br>cademic Calendar which is a Quick Link from the | SWC OCC Coastline: Military Attn: Coastline Military Program<br>tary/Contract Ed-CCC Terms. For applicable TA/Payment Policy<br>Military Student Tab or click on the Coastline Military Link above. |
| Current Sched                                      | ule                                                                                          |                                                                                                    |                                                                                                    |
| Status                                             | Action                                                                                       | CRN Subj Crse Cred Grade Mode                                                                                                    | Title                                                                                                    |
| Waitlisted on Jun (                                | 01, 2010 None                                                                                | 11108 ART A120 0.000 Standard Lette                                                                                                    | er Beginning Drawing                                                                                                    |
| Total Credit Hours                                 | : 0.000                                                                                      |                                                                                                    |                                                                                                    |
| Billing Hours:                                     | 0.000                                                                                        |                                                                                                    |                                                                                                    |
| Minimum Hours:                                     | 0.000                                                                                        |                                                                                                    |                                                                                                    |
| Maximum Hours:                                     | 9.000                                                                                        |                                                                                                    |                                                                                                    |
| Date:                                              | Jun 17, 2010 08:11 am                                                                        |                                                                                                    |                                                                                                    |
| Registration I                                     | Jpdate Errors                                                                                |                                                                                                    |                                                                                                    |
| CRN Subj Crse                                      | Sec Status                                                                                   |                                                                                                    |                                                                                                    |

If this happens to occur, make a note of the CRN and change the Action option to Drop and click Finalize Add/Drop – the Waitlisted section will no longer display in the Current Schedule – enter CRN previously noted and click on Finalize Add/Drop

| AC | Add or Drop Classes                                                                                                    | OCC Summer 2010<br>Jun 17, 2010 08:13 am |  |
|----|----------------------------------------------------------------------------------------------------|------------------------------------------|--|
| Q  | ADDING CLASSES: Enter the Course Reference Number (CRN) in the Add Classes worksheet below. To search for availab<br>button. After you have selected classes you must click on "Finalize Add/Drop" to Add classes. | ble classes click on the Class Search    |  |
|    | DROPPING CLASSES: Use the options available in the Action pull-down list next to the class. When finished, you must o<br>the drop.                                                                                 | click on "Finalize Add/Drop" to complete |  |

IMPORTANT: Registration Adds and Drops will not be finalized until you click "Finalize Add/Drop". Verify all Adds and Drops by printing a Student Class Program.

Registration Add Errors If you get a registration error or need help with this page, click on the blue "HELP" link next to the words SITE MAP for an explanation of the error.

PAYMENT POLICY: Payment in full is due immediately upon registration. Click on "Pay Now" to pay fees by credit card. If payment is not received, students may be dropped from their classes. See Non-Payment Drop Policy Below. Students will not be mailed a bill for their balance due.

Drops for non-payment **will not** be made for registration that occurs after 4pm on the Friday before the start of the semester. Students who register after 4 p.m. on the Friday prior to the start of the semester will be responsible for all registration fees incurred and students with unpaid fees will have a hold placed on their accounts.

Non-Payment Drop Policy: Choose the link for the Campus in which you are enrolled. <u>CCC GWC OCC Coastline Military Attn</u>: Coastline Military Program Students: The above Non-Payment Policy does not apply to students registering for the Military/Contract Ed-CCC Terms. For applicable TA/Payment Policy and Deadlines, view the Military Programs Academic Calendar which is a Quick Link from the Military Student Tab or click on the Coastline Military Link above.

#### Add Classes Worksheet

IMPORTANT: Registration Adds and Drops will not be finalized until you click "Finalize Add/Drop". Verify all Adds and Drops by printing a Student Class Program.

|        | Enter CRN and click |           |         |          |         |  |  |
|--------|---------------------|-----------|---------|----------|---------|--|--|
| CRNs   | Pinalize Add/Drop   |           |         |          |         |  |  |
|        |                     |           |         |          |         |  |  |
| Finali |                     | ss Search | Reset W | orksheet | Pay Now |  |  |

# Add Authorization Code Validation page displays – enter Add Authorization code and click Validate

| Registration Add Authorization Code                                                                                                    | C00835639 Stephen P. Fullerton<br>OCC Summer 2010<br>Jun 17, 2010 08:14 am |  |  |  |
|----------------------------------------------------------------------------------------------------|----------------------------------------------------------------------------|--|--|--|
| The sections listed below with an "Incomplete" status cannot be added without an Add Authorization code provided by the i Authorization Code go to the first class meeting. If space permits, the instructor may issue a Permit to Add with an "Add Au add the class.              | nstructor. To obtain an Add<br>thorization Code" allowing you to           |  |  |  |
| If you have an Add Authorization code:                                                                                                    |                                                                            |  |  |  |
| 1. Enter the code in the box next to "INCOMPLETE" and press the "Validate" button.<br>2. Press "Submit" to add the class. Only CRN's with an Approved status will be registered. If the code is not approved press the Cancel button to return to the<br>Add or Drop Classes form. |                                                                            |  |  |  |
| Contact the instructor to request a valid code.                                                                                                    |                                                                            |  |  |  |
| Status Registration Add Auth Code CRN Subj Crse Sec Cred Title Reason                                                                                                    |                                                                            |  |  |  |
| INCOMPLETE 11108 ART A120 001 Beginning Drawing Authorization Code Required                                                                                                    | - Section Classes Started                                                  |  |  |  |
| Validate Cancel                                                                                                    |                                                                            |  |  |  |
| RELEASE: C3SC 8.0                                                                                                    | Coast Community<br>College Diffect                                         |  |  |  |

# Add Authorization Code Status page displays – click Submit Changes to complete validation

| Registration Add Authorization Code                                                                                                    | C00835639 Stephen P. Fullerton<br>OCC Summer 2010<br>Jun 17, 2010 08:14 am                                |
|----------------------------------------------------------------------------------------------------|----------------------------------------------------------------------------------------------------|
| The sections listed below with an "Incomplete" status cannot be added without an Add Authorization c<br>Authorization Code go to the first class meeting. If space permits, the instructor may issue a Permit to<br>add the class.                                                                        | code provided by the instructor. To obtain an Add<br>Add with an "Add Authorization Code" allowing you to |
| If you have an Add Authorization code:                                                                                                    |                                                                                                    |
| <ol> <li>Enter the code in the box next to "INCOMPLETE" and press the "Validate" button.</li> <li>Press "Submit" to add the class. Only CRN's with an Approved status will be registered. If the code i<br/>Add or Drop Classes form.</li> <li>Contact the instructor to request a valid code.</li> </ol> | is not approved press the Cancel button to return to the                                                  |
| Status Registration Add Auth Code CRN Subj Crse Sec Cred Title Reason                                                                                                    |                                                                                                    |
| APPROVED 3547     11108 ART     A120     001     Beginning Drawing APPROVED       Validate     Submit Changes     Click Submit Changes                                                                                                    | -ID Validated                                                                                             |
| RELEASE: C3SC 8.0                                                                                                    | Coast Computer                                                                                            |

### Current Schedule displays – Action option now displays Web Registered

Registration Add Errors If you get a registration error or need help with this page, click on the blue "HELP" link next to the words SITE MAP for an
explanation of the error.

PAYMENT POLICY: Payment in full is due immediately upon registration. Click on "Pay Now" to pay fees by credit card. If payment is not received, students may be dropped from their classes. See Non-Payment Drop Policy Below. Students will not be mailed a bill for their balance due.

Drops for non-payment **will not** be made for registration that occurs after 4pm on the Friday before the start of the semester. Students who register after 4 p.m. on the Friday prior to the start of the semester will be responsible for all registration fees incurred and students with unpaid fees will have a hold placed on their accounts.

Non-Payment Drop Policy: Choose the link for the Campus in which you are enrolled. <u>CCC GWC OCC Coastline Military</u> Attn: Coastline Military Program Students: The above Non-Payment Policy does not apply to students registering for the Military/Contract Ed-CCC Terms. For applicable TA/Payment Policy and Deadlines, view the Military Programs Academic Calendar which is a Quick Link from the Military Student Tab or click on the Coastline Military Link above.

#### Current Schedule

| Status                                                                             |                                                       | Action                     | CRN Su        | bi Crse Cred    | Grade Mode           | Title                |                           |              |
|------------------------------------------------------------------------------------|-------------------------------------------------------|----------------------------|---------------|-----------------|----------------------|----------------------|---------------------------|--------------|
| **Web Registered                                                                   | ** on Jun 17, 2010                                    | None 💙                     | 11108 AR      | T A120 3.000    | ) Standard Letter    | Beginning Drawing    |                           |              |
| Total Credit Hours:<br>Billing Hours:<br>Minimum Hours:<br>Maximum Hours:<br>Date: | 3.000<br>3.000<br>0.000<br>9.000<br>Jun 17. 2010 08:1 | 4 am                       |               |                 |                      |                      |                           |              |
|                                                                                    |                                                       |                            |               |                 |                      |                      |                           |              |
| Add Classes Wo                                                                     | orksheet                                              |                            |               |                 |                      |                      |                           |              |
| IMPORTANT: Regist                                                                  | ration Adds and Drop                                  | os will not be finalized u | ntil you clic | k "Finalize Add | /Drop". Verify all A | dds and Drops by pri | nting a <u>Student Cl</u> | ass Program. |
|                                                                                    |                                                       |                            |               |                 |                      |                      |                           |              |
| CRNs                                                                               |                                                       |                            |               |                 |                      |                      |                           |              |
|                                                                                    |                                                       |                            |               |                 |                      |                      |                           |              |
|                                                                                    |                                                       |                            |               | 0               |                      |                      |                           |              |
| Finalize Add/Dr                                                                    | op Class Se                                           | earch Reset Wo             | orksheet      | Pay             | Now                  |                      |                           |              |

Complete transaction by clicking on Pay Now button (go to page 13 for detailed payment instructions)

### How to display your SPAM folder in your student G-mail account:

Access your @student.cccd.edu e-mail account. Click on the arrow next to "3 more" to display the SPAM folder

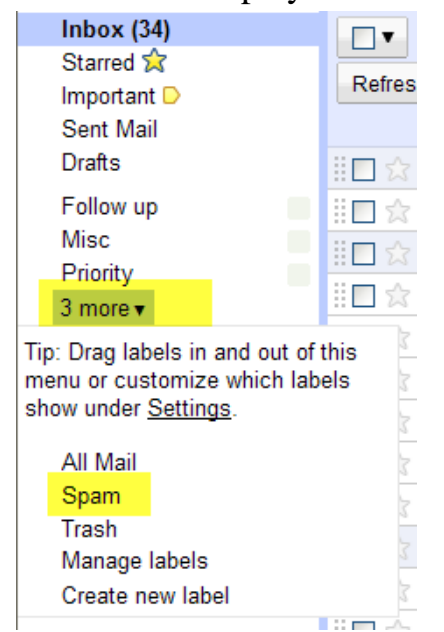

To view your SPAM folder permanently, go to 1) "Settings"; 2) "Labels"; 3) Click on "show"

| M https://mail.googie.com/a/student.cccd.edu/?AuthEventSource=SSO#settings/labels |                                                                                                    |   |  |  |  |  |
|-----------------------------------------------------------------------------------|----------------------------------------------------------------------------------------------------|---|--|--|--|--|
| Mail Documents                                                                    | @student.cccd.edu   <u>Settings</u>   <u>Help</u>   <u>Sign out</u>                                                                                                    | : |  |  |  |  |
| Coast                                                                             | Search Mail Search the Web Create a filter                                                                                                    |   |  |  |  |  |
| Compose mai                                                                       | General Labels Accounts Filters Forwarding and POP/IMAP Web Clins Priority Inhox                                                                                                    |   |  |  |  |  |
| INDOX (34)<br>Starred 🛣<br>Important D<br>Sent Mail                               | System labels Show in label list                                                                                                    |   |  |  |  |  |
| Drafts<br>Follow up                                                               | Starred show hide                                                                                                    |   |  |  |  |  |
| Misc                                                                              | Important show hide                                                                                                    |   |  |  |  |  |
| 3 more ▼                                                                          | Sent Mail show hide                                                                                                    |   |  |  |  |  |
| Contacts                                                                          | Drafts show hide show if unread                                                                                                    |   |  |  |  |  |
| <u>Tasks</u>                                                                      | All Mail show hide                                                                                                    |   |  |  |  |  |
|                                                                                   | Spam 3 show hide show if unread                                                                                                    |   |  |  |  |  |
|                                                                                   | Trash show hide                                                                                                    |   |  |  |  |  |
|                                                                                   | Labels Show in label list  Actions                                                                                                    |   |  |  |  |  |
|                                                                                   | Create new rabei           Follow up         show hide         show if unread         show hide         remove         edit           0 conversations         0 conversations         0         conversations         0         conversations         conversations         conversations |   |  |  |  |  |

The SPAM folder now displays below the Inbox folder

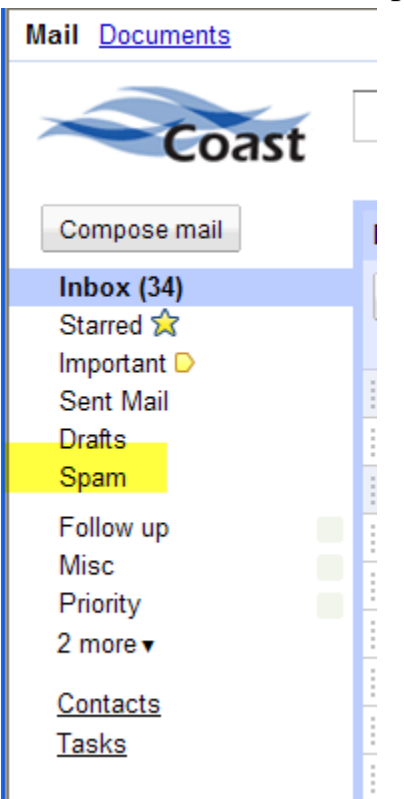

How to add e-mail addresses to your "Safe Senders List" by creating Filters in your student G-mail account:

Access your @student.cccd.edu e-mail account. Click on the settings link on the top right-hand corner of the G-mail window

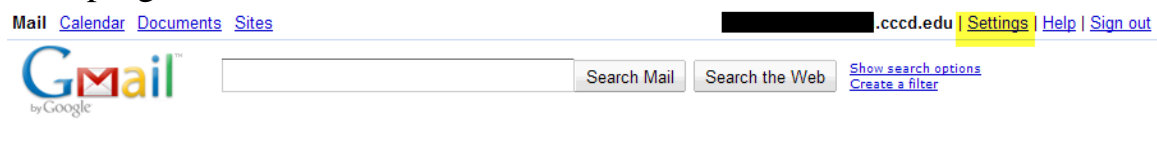

### Click on 1) Filters; 2) Create a new filter

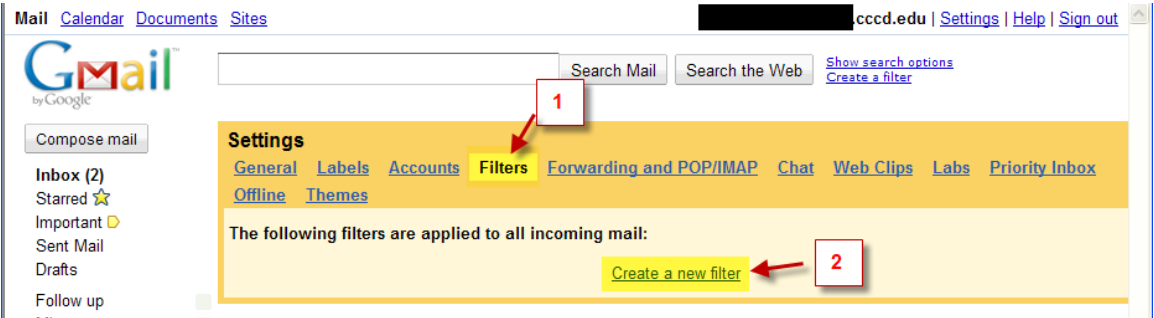

3) Enter safe sender e-mail address (<u>cccadmissionsoffice@coastline.edu</u>; <u>gwcadmissions@gwc.cccd.edu</u>; or <u>occadmissions@mail.occ.cccd.edu</u>) in the "From" box; 4) Click "Next Step"

| Mail Calendar Documents                         | 3 <u>Sites</u>                                                                                                    |
|-------------------------------------------------|----------------------------------------------------------------------------------------------------|
| Gmail <sup>®</sup>                              | Create a Filter Hide filter options                                                                                                    |
| Choose search crit<br>see which message         | teria Specify the criteria you'd like to use for determining what to do with a message as it arrives. Use "Test Search" to<br>s would have been filtered using these criteria. Messages in Spam and Trash will not be searched. |
| From:                                           | occadmissions@mail.occ.cccd.edu Has the words:                                                                                                    |
| To:                                             | Doesn't have:                                                                                                    |
| Subject:                                        | 3 Has attachment                                                                                                    |
| Show current filters                            | Cancel Test Search Next Step » 4                                                                                                    |
| Compose mail                                    | Settings                                                                                                    |
| Inbox (2)<br>Starred ☆                          | <u>General Labels Accounts</u> Filters Forwarding and POP/IMAP Chat Web Clips Labs Priority Inbox<br>Offline Themes                                                                                                    |
| Important <mark>D</mark><br>Sent Mail<br>Drafts | The following filters are applied to all incoming mail:<br>Create a new filter                                                                                                    |
| Follow up                                       |                                                                                                    |

### 5) Check the box next to "Never send it to Spam"; 6) Click "Create Filter"

| Mail Calendar Documents                                                                                                | Sites Sites |
|----------------------------------------------------------------------------------------------------|----------------------------------------------------------------------------------------------------|
| Gmail"                                                                                                    | Create a Filter Hide filter options                                                                                                    |
| Choose action - No<br>When a message at<br>5<br><u>5</u><br><u>Show current filters</u><br>Note: filter will not be ap | w, select the action you'd like to take on messages that match the criteria you specified.<br>rives that matches the search: from:(occadmissions@mail.occ.cccd.edu), do the following:<br>Skip the Inbox (Archive it)<br>Mark as read<br>Star it<br>Apply the label: Choose label V<br>Forward it Vou have no verified forwarding addresses. Manage your forwarding addresses<br>Delete it<br>Never send it to Spam<br>Cancel « Back Create Filter Also apply filter to 0 conversations below.<br>pled to old conversations in Spam or Tresh                                                                                                    |
| Compose mail<br>Inbox (2)<br>Starred 😭<br>Important D<br>Sent Mail<br>Drafts<br>Follow up<br>Misc<br>Priority          | Search results for:from:(occadmissions@mail.occ.cccd.edu)<br>No existing messages match your criteria.                                                                                                    |

7) Filter is successfully created. If additional filters are needed, click on "Create a new filter" and repeat steps 1 through 6.

| Mail Calendar Documents               | Sites .cccd.edu   Settings   Help   Sign out                                                                            |
|---------------------------------------|----------------------------------------------------------------------------------------------------|
| Gmail <sup>®</sup>                    | Search Mail     Search the Web     Show search options<br>Create a filter       Your filter was created.     Learn more |
| Compose mail                          | Settings                                                                                                    |
| Inbox (2)                             | General Labels Accounts Filters Forwarding and POP/IMAP Chat Web Clips Labs Priority Inbox                              |
| Starred 🕱                             | Offline Themes                                                                                                    |
| Important <mark>⊳</mark><br>Sent Mail | The following filters are applied to all incoming mail:                                                                 |
| Drafts                                | Matches: from:(occadmissions@mail.occ.cccd.edu) Do this: Naver send it to Snam                                          |
| Follow up                             |                                                                                                    |
| Priority                              | Create a new filter                                                                                                    |
| 4 more ▼                              |                                                                                                    |